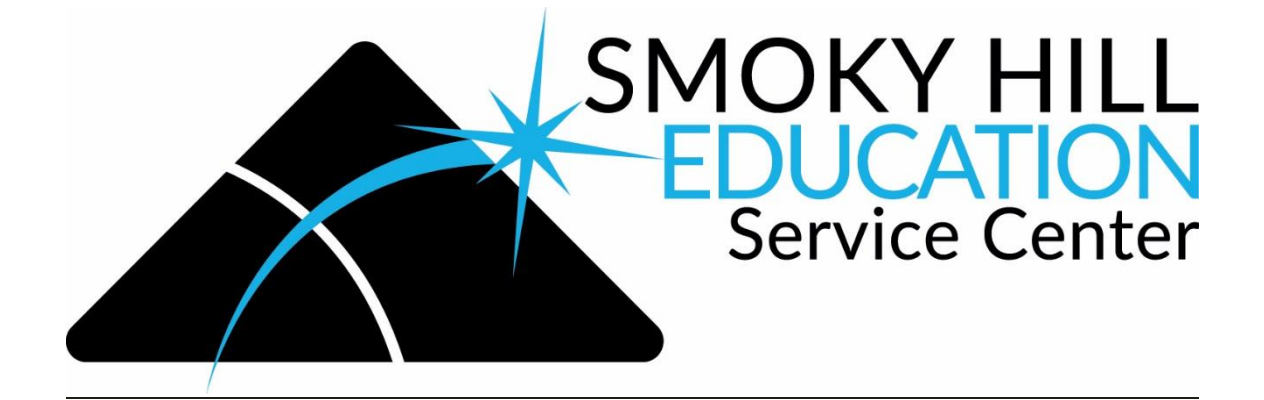

## TRANSFER CART USERS GUIDE FOR PUNCHOUT CATALOGS

1. When you are done with your cart, click on the cart icon and then "View Cart/Checkout."

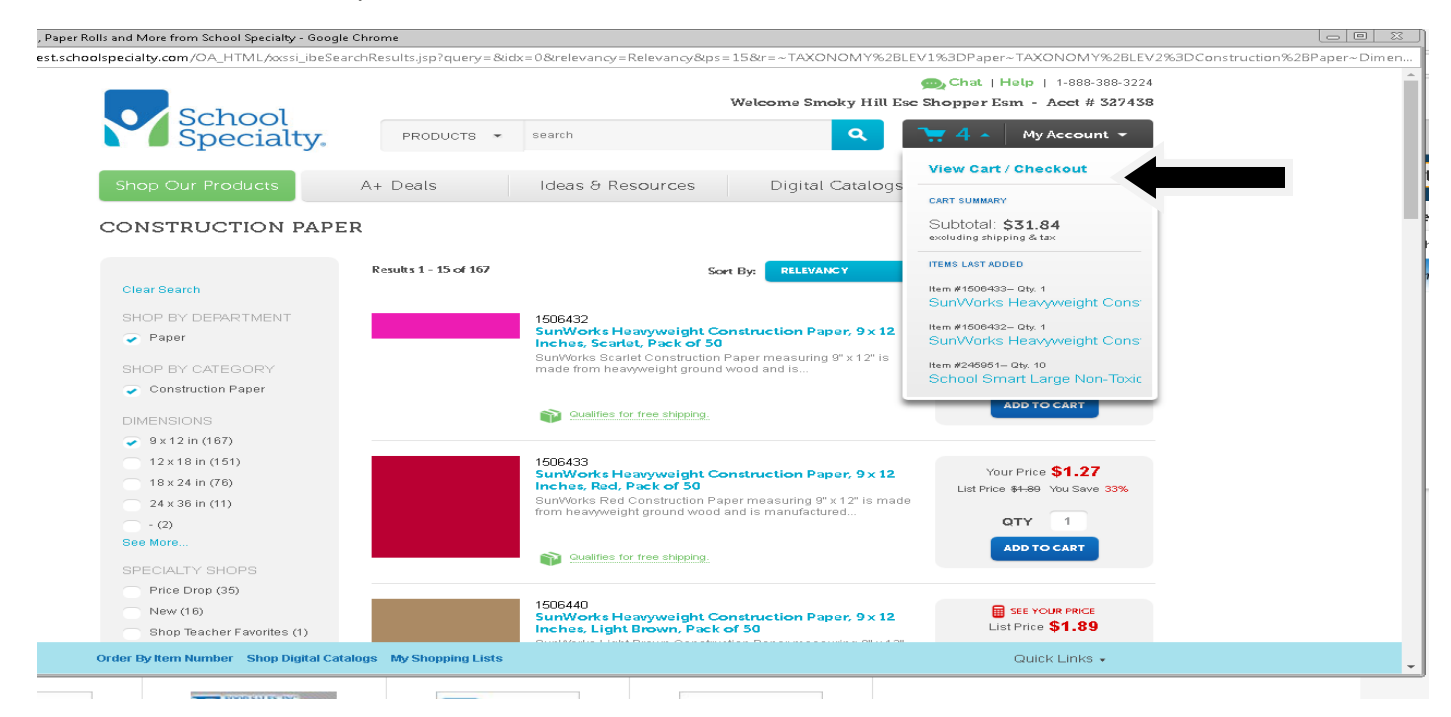

## 2. You can edit your order here if needed. If done, click "Proceed to Checkout."

| e   https://store-test.schoolspecialty.com/OA_H     | ML/XXSSI_IDESIN                                                        | oppingCartj                                                                                                    | sp                                                                      |                                                                                                    |                  |                                                    |                                                                                                    |                                                                                                    |              |
|-----------------------------------------------------|------------------------------------------------------------------------|----------------------------------------------------------------------------------------------------|-------------------------------------------------------------------------|----------------------------------------------------------------------------------------------------|------------------|----------------------------------------------------|----------------------------------------------------------------------------------------------------|----------------------------------------------------------------------------------------------------|--------------|
|                                                     |                                                                        |                                                                                                    |                                                                         |                                                                                                    |                  |                                                    | 殿 Chat   H                                                                                                    | ielp   1-888-388-32                                                                                                    | 24           |
|                                                     |                                                                        |                                                                                                    |                                                                         | Welo                                                                                                    | ome Smok         | y Hill E                                           | se Shopper Es                                                                                                    | m - Acet # 3274                                                                                                    | 58           |
| Sch Sch                                             | ool                                                                    |                                                                                                    |                                                                         |                                                                                                    |                  | 2                                                  | Company of the local division of the                                                                                                    |                                                                                                    |              |
| 🔪 🖉 Spe                                             | cialty.                                                                | PRO                                                                                                    | ODUCTS .                                                                | • search                                                                                                    |                  | ۹                                                  |                                                                                                    | My Account 👻                                                                                                    |              |
|                                                     |                                                                        |                                                                                                    |                                                                         |                                                                                                    |                  |                                                    |                                                                                                    |                                                                                                    |              |
| Shop Our Proc                                       | lucts                                                                  | A+ Dea                                                                                                    | ils                                                                     | Ideas & Resources                                                                                                    | Digital Ca       | atalogs                                            | s Ord                                                                                                    | ler by Number                                                                                                    |              |
|                                                     |                                                                        |                                                                                                    |                                                                         |                                                                                                    |                  |                                                    |                                                                                                    |                                                                                                    |              |
|                                                     |                                                                        |                                                                                                    |                                                                         |                                                                                                    |                  |                                                    |                                                                                                    |                                                                                                    |              |
| You                                                 | r Shopping C                                                           | Cart                                                                                                    |                                                                         |                                                                                                    |                  |                                                    |                                                                                                    | C Pr                                                                                                    | nt           |
|                                                     |                                                                        |                                                                                                    |                                                                         |                                                                                                    | 6                | 2                                                  |                                                                                                    |                                                                                                    |              |
|                                                     |                                                                        |                                                                                                    | Shopp                                                                   | ing Cart Review                                                                                                    | Confirm          | ation                                              |                                                                                                    |                                                                                                    |              |
| 02000                                               |                                                                        | 10.00                                                                                                    |                                                                         | The second second | Chonelea Lis     | to 1 Orda                                          | Puttom Number I                                                                                                    |                                                                                                    |              |
| Cart                                                | Number: 778673                                                         | 19263                                                                                                    |                                                                         | Return to Previous Page [ My                                                                                                    | orropping Lis    | Ha Lorde                                           | i by ment reasoner (                                                                                                    | Proceed to Checkou                                                                                                    |              |
| Cart                                                | Number: 778673                                                         | 89263                                                                                                    |                                                                         | Return to Previous Page   My                                                                                                    | onoppoig Lis     | as Lorde                                           | r by went reachaber (                                                                                                    | Proceed to Checkou                                                                                                    |              |
| Cart                                                | Number: 778673<br>opping Carl Pr                                       | romotion Code                                                                                                    | ies Item A                                                              | Return to Previous Page   My                                                                                                    | onopping Dr      | its Forde                                          | of ment retriber [                                                                                                    | Proceed to Checkou                                                                                                    | $\leftarrow$ |
| Cart                                                | Number: 778673                                                         | romotion Code                                                                                                    | ies Item A                                                              | Ketum to Previous Page ( My                                                                                                    | anappeng Li      | its Forde                                          | Se                                                                                                    | ave to Shopping List                                                                                                    | -            |
| Cart<br>Sh<br>Re                                    | Number: 778673<br>opping Cart Pr<br>move Selected Ro<br>Remove         | romotion Code                                                                                                    | les Item A                                                              | Ketum to Previous Page ( My                                                                                                    |                  | is forde                                           | Sa                                                                                                    | Proceed to Checkou                                                                                                    | -            |
| Cart<br>Sh<br>Re                                    | Number: 778673<br>opping Cart Pr<br>move Selected Rc<br>Remove<br>Jne  | romotion Code<br>ows<br>Ordered<br>Rem                                                                                                 | les Item A<br>Rem<br>Number                                             | Return to Previous Page ( My                                                                                                    | Oty              | UOM                                                | Sa Unit Price                                                                                                    | ve to Shopping List<br>Total Price                                                                                                    | -            |
| Cart<br>Bh<br>Re<br>L                               | Number: 778673<br>opping Cart Pr<br>move Selected Ro<br>Remove<br>Jne  | ows<br>Ordered<br>Rem<br>1321696                                                                                                    | lles Item A<br>Item<br>Number<br>1321696                                | Return to Previous Page ( My<br>valiability<br>Description<br>PAPER CLIPS ANIMAL SHAPES PACK OF<br>60                                                                                                    | Oty 4            | UOM<br>EA                                          | Sa<br>Unit Price<br>Net \$4.50                                                                                                    | we to Shopping List<br>Total Price<br>Net \$18.00                                                                                                    |              |
| Cart<br>Bh<br>L<br>1<br>1                           | Number: 778673 ppping Cart Pr move Selected Rc Remove Ine              | ows<br>Ordered<br>Rem<br>1321696<br>245951                                                                                             | les Item A<br>Nem<br>Number<br>1321696<br>245951                        | Return to Previous Page ( Inf<br>vailability<br>Description<br>PAPER CLIPS ANIMAL SHAPES PACK OF<br>60<br>CRAYONS 8 LARGE - SCHOOL SMART                                                                                                    | Oty<br>4         | UOM<br>EA<br>EA                                    | Sa<br>Unit Price<br>Net \$4.50<br>Catalog: \$1.69                                                                                                    | Ave to Shopping List<br>Total Price<br>Net \$18.00<br>Catalog \$16.90                                                                                                    | -            |
| Cart<br>Re<br>L                                     | Number: 778673 opping Call Pr move Selected Rc Remove Jne              | ows<br>Ordered<br>Rem<br>1321696<br>245951                                                                                             | les Item A<br>Item<br>Number<br>1321696<br>-245951                      | Return to Previous Page ( My<br>valiability<br>Description<br>RAPER CLIPS ANIMAL SHAPES PACK OF<br>60<br>CRAYONS 8 LARGE - SCHOOL SMART                                                                                                    | Oty<br>4         | UOM<br>EA<br>EA                                    | Si Unit Price<br>Net \$4.50<br>Catalog: \$1.69<br>Disc: \$0.56<br>Net \$1.13                                                                                                    | Total Price<br>Net \$18.00<br>Catalog \$16.90<br>Disc. \$5.60<br>Net \$13.00                                                                                                    | -            |
| Cart<br>Re<br>L                                     | Number: 778673 oppling Carl Pr move Selected RC Remove Ine             | ows<br>Ordered<br>Rem<br>1321696<br>245951<br>1506432                                                                                  | les Item A<br>Nem<br>Number<br>1321696<br>245951<br>1506432             | Return to Previous Page ( My<br>valiability<br>Description<br>PAPER CLIPS ANUMAL SHAPES PACK OF<br>60<br>CRAVONS 8 LARGE - SCHOOL SMART<br>CONIST PER SH12 SCARLET<br>SUMMORPHIS PARTY OF 50                                                                                                    | Oty 4            | UOM<br>EA<br>EA                                    | Si<br>Unit Price<br>Net \$4.50<br>Catalog: \$1.69<br>Disc: \$0.55<br>Net \$1.13<br>Catalog: \$1.89<br>Disc: \$0.95<br>Net \$1.13                                                                                                    | Total Price<br>Net \$18.00<br>Catalog \$16.90<br>Disc: \$5.60<br>Net \$11.30<br>Catalog \$1.89<br>Desce \$2.60                                                                                                    |              |
| Cart<br>Re<br>1<br>3                                | Number: 778673 oppling Carl Pr move Selected R Remove ine              | nzmotion Code<br>ows<br>Ordered<br>Rem<br>1321696<br>245951<br>1506432                                                                 | les Item A<br>Number<br>1321696<br>245951<br>1506432                    | Petrin to Previous Page ( My<br>valiability<br>Description<br>PAPER CLIPS ANIMAL SHAPES PACK OF<br>60<br>CRAYONS 8 LARGE - SCHOOL SMART<br>CONST PPR 9X12 SCARLET<br>SUMWORKS PACK OF 50                                                                                                    | Oty<br>4         | UOM<br>EA<br>EA                                    | Statistic State State St                                                                                                    | Total Price<br>Net \$18.00<br>Catalog \$16.90<br>Disc: \$5.60<br>Net \$11.30<br>Catalog \$1.89<br>Disc: \$5.60<br>Net \$11.30                                                                                                    |              |
| Cart<br>Re<br>1<br>3<br>3                           | Number: 778673<br>oppling Carl Pr<br>move Selected Rr<br>Remove<br>ine | remotion Code<br>over Code<br>Ordered<br>Rem<br>1321696<br>245951<br>1508432<br>1508433                                                | tes Item A<br>Mern<br>Number<br>1321696<br>245951<br>1506432<br>1508433 | Petrin to Previous Page ( My<br>valiability<br>Description<br>PAPER CLIPS ANIMAL SHAPES PACK OF<br>60<br>CRAVONS 8 LARGE - SCHOOL SMART<br>CONST PPR 9X12 SCARLET<br>SUMWORKS PACK OF 50<br>CONST PPR 9X12 RED SUMWORKS<br>PACK OF 50                                                                                                    | Oty 4            | UOM<br>EA<br>EA<br>EA                              | Statistics (1997)<br>Unit Price<br>Net \$4.50<br>Catalog: \$1.69<br>Disc:-\$0.56<br>Net \$1.13<br>Catalog: \$1.89<br>Disc:-\$0.62<br>Net \$1.27<br>Catalog: \$1.89<br>Disc:-\$0.62<br>Net \$1.27<br>Catalog: \$1.89<br>Disc:-\$0.62<br>Disc:-\$0.62<br>Disc:-\$0. | Total Price<br>Net \$18.00<br>Catalog \$16.90<br>Disc: \$5.60<br>Net \$11.30<br>Catalog \$1.89<br>Disc: \$0.62<br>Net \$1.27<br>Catalog \$1.89<br>Disc: \$0.62<br>Net \$1.27                                                                                                    |              |
| Cart<br>Re<br>1                                     | Number: 778673<br>oppling Carl Pr<br>move Selected Rr<br>Remove<br>ine | System           remotion Code           Ordered           Barn           1321696           245951           1506432           1506433 | les Item A<br>Number<br>1321696<br>245951<br>1506432<br>1506433         | Petrin to Previous Page ( My<br>valiability<br>Description<br>PAPER CLIPS ANIMAL SHAPES PACK OF<br>60<br>CRAYONS 8 LARGE - SCHOOL SMART<br>CONST PPR 9X12 SCARLET<br>SUNWORKS PACK OF 50<br>CONST PPR 9X12 RED SUNWORKS<br>PACK OF 50                                                                                                    | Oty 4            | UOM<br>EA<br>EA<br>EA                              | Statistical and a second second secon                                                                                                    | Total Price<br>Net \$18.00<br>Catalog \$16.90<br>Disc: \$5.60<br>Net \$11.30<br>Catalog \$1.89<br>Disc: \$0.62<br>Net \$1.27<br>Catalog \$1.89<br>Disc: \$0.62<br>Net \$1.27                                                                                                    |              |
| Cart<br>Re<br>L<br>1<br>1<br>2<br>3<br>4<br>4<br>Re | Number: 778673<br>opping Carl Pr<br>move Selected Ro<br>Remove<br>ine  | 92653  remotion Code  Ordered  Rem  1321686  245951  1508432  1508433  ows                                                             | tem A<br>Number<br>1321696<br>245951<br>1506432<br>1506433              | Return to Previous Page (My<br>valiability<br>Description<br>PAPER CLIPS ANIMAL SHAPES PACK OF<br>60<br>CRAYONS & LARGE - SCHOOL SMART<br>CONST PPR 9X12 SCARLET<br>SUMWORKS PACK OF 50<br>CONST PPR 9X12 RED SUMWORKS<br>PACK OF 50                                                                                                    | Oty 4            | UOM<br>EA<br>EA<br>EA<br>EA<br>EA                  | Statistics of the second second secon                                                                                                    | Total Price<br>Net \$18.00<br>Catalog.\$16.90<br>Disc:~\$5.60<br>Net\$11.30<br>Catalog.\$18.90<br>Disc:~\$0.62<br>Net \$1.27<br>Catalog.\$1.89<br>Disc:~\$0.62<br>Net \$1.27<br>Stabe \$31.84                                                                                                    |              |
| Corr<br>Re<br>1<br>3<br>4<br>Re                     | Number: 778673 opping Carl Pr move Selected Ro Remove ine              | 92653  remotion Code  Ordered  Rem  1321686  245951  1506432  1508433  ows                                                             | les Item A<br>Mern<br>Number<br>1321696<br>245951<br>1506432<br>1506433 | Return to Previous Page (My<br>valiability<br>Description<br>PAPER CLIPS ANIMAL SHAPES PACK OF<br>60<br>CRAYONS 8 LARGE - SCHOOL SMART<br>CONST PPR 9X12 SCARLET<br>SUNWORKS PACK OF 50<br>CONST PPR 9X12 RED SUNWORKS<br>PACK OF 50<br>Ship                                                                                                    | Oty 4<br>10<br>1 | UOM<br>EA<br>EA<br>EA<br>EA<br>Update<br>biave not | State in Hamber  <br>Unit Price<br>Net \$4.50<br>Catalog: \$1.69<br>Disc-\$0.56<br>Net \$1.13<br>Catalog: \$1.89<br>Disc-\$0.62<br>Net \$1.27<br>Catalog: \$1.89<br>Disc-\$0.62<br>Net \$1.27<br>Catalog: \$1.89<br>Disc-\$0.62<br>Net \$1.27<br>Order finalized. Citil<br>been finalized. State<br>Sa                                                                                                    | Total Price<br>Net \$18.00<br>Catalog \$16.90<br>Disc: -\$5.60<br>Net \$11.30<br>Catalog \$1.89<br>Disc: -\$0.62<br>Net \$1.27<br>Catalog \$1.89<br>Disc: -\$0.62<br>Net \$1.27<br>Catalog \$1.89<br>Disc: -\$0.62<br>Net \$1.27<br>Stat:<br>\$31.84<br>Disc: -\$0.62<br>Net \$1.27                                                |              |
| Corr<br>Re<br>1<br>3<br>4<br>Re                     | Number: 778673<br>opping Carl Pr<br>move Selected Ro<br>Remove<br>ine  | 9/263  remotion Code  Ordered  Rem  1321696  245951  1506432  1508433  ows                                                             | les Item A<br>Mern<br>Number<br>1321696<br>245951<br>1506432<br>1508433 | Return to Previous Page ( My<br>valiability<br>Description<br>PAPER CLIPS ANIMAL SHAPES PACK OF<br>60<br>CRAYONS 8 LARGE - SCHOOL SMART<br>CONST PPR 9X12 SCARLET<br>SUNWORKS PACK OF 50<br>CONST PPR 9X12 RED SUNWORKS<br>PACK OF 50<br>Ship                                                                                                    | Oty 4            | UOM<br>EA<br>EA<br>EA<br>EA<br>EA<br>EA            | State of the second second sec                                                                                                    | Total Price<br>Net \$18.00<br>Catalog \$16.90<br>Disc: -\$5.60<br>Net \$11.30<br>Catalog \$1.89<br>Disc: -\$0.62<br>Net \$1.27<br>Catalog \$1.89<br>Disc: -\$0.62<br>Net \$1.27<br>Catalog \$1.89<br>Disc: -\$0.62<br>Net \$1.27<br>Catalog \$1.89<br>Disc: -\$0.62<br>Net \$1.27<br>Catalog \$1.89<br>Disc: -\$0.62<br>Net \$1.27 |              |

## 3. Click "Submit."

| new ourroot of testern interest of         | ogle Chrome                          |                                                                                     |                                                           |                                                                                                    |                                            |                             |                                                                                                    |                                                                                                    |   |
|--------------------------------------------|--------------------------------------|-------------------------------------------------------------------------------------|-----------------------------------------------------------|----------------------------------------------------------------------------------------------------|--------------------------------------------|-----------------------------|----------------------------------------------------------------------------------------------------|----------------------------------------------------------------------------------------------------|---|
| ecure https://store-test.schoolspecialty.c | com/OA_HTML/s                        | ocssi_ibeCartR                                                                      | Review.jsp?                                               | cartId=20652153&previousPage=SHOP_CART&page1                                                                                                    | ype=C/                                     | ART_REV                     | 1EW_SINGLE                                                                                                    |                                                                                                    | - |
|                                            | 1                                    | 5                                                                                   |                                                           |                                                                                                    |                                            |                             |                                                                                                    |                                                                                                    |   |
| Shop                                       | Our Products                         | s:                                                                                  | A+ Deal                                                   | Ideas & Resources Di                                                                                                    | gital C                                    | atalog                      | s Ord                                                                                                    | ler by Number                                                                                                    |   |
|                                            | Review                               | ,                                                                                   |                                                           |                                                                                                    |                                            |                             |                                                                                                    |                                                                                                    |   |
|                                            |                                      |                                                                                     |                                                           | 10                                                                                                    | : 10                                       | ~                           |                                                                                                    |                                                                                                    |   |
|                                            |                                      |                                                                                     |                                                           |                                                                                                    | -0                                         |                             |                                                                                                    |                                                                                                    |   |
|                                            | Cart Numb                            | ort 77867302                                                                        | NR9.                                                      | Shopping Cart Neview Return to Province                                                                                                    | Panell                                     | Nation                      | ing Lists I Onlar By                                                                                                    | ten Number I                                                                                                    |   |
|                                            | Carrient                             | iei. 17601352                                                                       | .05                                                       | Relati to Frendas                                                                                                    | r age (                                    | ny onoppi                   | ing class   order by                                                                                                    | subm                                                                                                    |   |
|                                            |                                      |                                                                                     |                                                           |                                                                                                    |                                            |                             |                                                                                                    |                                                                                                    |   |
|                                            | Shopping                             | Cart                                                                                |                                                           |                                                                                                    |                                            |                             |                                                                                                    |                                                                                                    |   |
|                                            | Shopping                             | Ordered<br>Item                                                                     | ltern<br>Number                                           | Description                                                                                                    | Oty                                        | UOM                         | Unit Price                                                                                                    | Total Price                                                                                                    |   |
|                                            | Shopping<br>Line                     | Ordered<br>Item<br>1321696                                                          | ltem<br>Number<br>1321696                                 | Description<br>PAPER CLIPS ANIMAL SHAPES PACK OF 60                                                                                                    | Qty<br>4                                   | UOM                         | Unit Price<br>Net \$4.50                                                                                                    | Total Price<br>Net \$18.00                                                                                                    |   |
|                                            | Shopping<br>Line<br>1<br>2           | Ordered<br>Item<br>1321696<br>245951                                                | Item<br>Number<br>1321696<br>245951                       | Description<br>PAPER CLIPS ANIMAL SHAPES PACK OF 60<br>CRAYONS 8 LARGE - SCHOOL SMART                                                                                                    | Qty<br>4<br>10                             | UOM<br>EA<br>EA             | Unit Price<br>Net \$4.50<br>Catalog;\$1.69<br>Disc: -\$0.56<br>Net \$1.13                                                                                                    | Total Price<br>Net \$18.00<br>Catalog \$16.90<br>Disc: -45.60<br>Net \$11.30                                                                                                    |   |
|                                            | Shopping<br>Line<br>1<br>2<br>3      | Ordered<br>Item<br>1321696<br>245951<br>1506432                                     | Item<br>Number<br>1321696<br>245951<br>1506432            | Description<br>PAPER CLIPS ANIMAL SHAPES PACK OF 60<br>CRAYONS & LARGE - SCHOOL SMART<br>CONST PPR 9X12 SCARLET SUNWORKS PACK OF 50                                                                  | <b>Qty</b><br>4<br>10                      | UOM<br>EA<br>EA<br>EA       | Unit Price<br>Net \$4.50<br>Catalog; \$1.69<br>Disc: -\$0.56<br>Net \$1.13<br>Catalog; \$1.89<br>Disc: -\$0.62<br>Net \$1.27                                                                                        | Total Price<br>Net \$18.00<br>Catalog \$16.90<br>Disc: -\$5.60<br>Net \$11.30<br>Catalog \$1.89<br>Disc: -\$0.62<br>Net \$1.27                                                                                                    |   |
|                                            | Line<br>1<br>2<br>3<br>4             | Ordered Item           1321696           245951           1506432           1506433 | ttem<br>Number<br>1321696<br>245951<br>1506432<br>1506433 | Description<br>PAPER CLIPS ANIMAL SHAPES PACK OF 60<br>CRAYONS 8 LARGE - SCHOOL SMART<br>CONST PPR 9X12 SCARLET SUNWORKS PACK OF 50<br>CONST PPR 9X12 RED SUNWORKS PACK OF 50                        | Oty<br>4<br>10<br>1                        | UOM<br>EA<br>EA<br>EA       | Unit Price<br>Net \$4.50<br>Catalog; \$1.69<br>Disc: -\$0.56<br>Net \$1.13<br>Catalog; \$1.89<br>Disc: -\$0.62<br>Net \$1.27<br>Catalog; \$1.89<br>Disc: -\$0.62<br>Net \$1.27                                      | Total Price           Net \$18.00           Catalog: \$16.90           Disc: -\$5.60           Net \$11.30           Catalog: \$1.89           Disc: -\$0.62           Net \$1.27           Catalog: \$1.89           Disc: -\$0.62           Net \$1.27                                                                                                    |   |
|                                            | Shopping<br>Line<br>1<br>2<br>3<br>4 | Cart Crdered Item 1321696 245951 1506432 1506433                                    | ttem<br>Number<br>1321696<br>245951<br>1506432<br>1506433 | Description<br>PAPER CLIPS ANIMAL SHAPES PACK OF 68<br>CRAYONS 8 LARGE - SCHOOL SMART<br>CONST PPR 9X12 SCARLET SUNWORKS PACK OF 50<br>CONST PPR 9X12 RED SUNWORKS PACK OF 50                        | 0ty<br>4<br>10<br>1<br>1                   | UOM<br>EA<br>EA<br>EA       | Unit Price<br>Net \$4.50<br>Catalog; \$1.69<br>Disc: -\$0.56<br>Net \$1.13<br>Catalog; \$1.89<br>Disc: -\$0.62<br>Net \$1.27<br>Catalog; \$1.89<br>Disc: -\$0.62<br>Net \$1.27                                      | Total Price           Net \$18.00           Catalog \$16.90           Disc: -\$5.60           Net \$11.30           Catalog \$1.89           Disc: -\$0.62           Net \$1.27                                                                                                    |   |
|                                            | Shopping<br>Line<br>1<br>2<br>3<br>4 | Cart<br>Crdered<br>Item<br>1321696<br>245951<br>1506432<br>1506433                  | ttem<br>Number<br>1321696<br>245951<br>1506432<br>1508433 | Description<br>PAPER CLIPS ANIMAL SHAPES PACK OF 60<br>CRAYONS & LARGE - SCHOOL SMART<br>CONST PPR 9X12 SCARLET SUNWORKS PACK OF 50<br>CONST PPR 9X12 RED SUNWORKS PACK OF 50<br>How can Lincoling   | Oty<br>4<br>10<br>1<br>1<br>1              | UOM<br>EA<br>EA<br>EA<br>EA | Unit Price<br>Net \$4.50<br>Catalog \$1.69<br>Disc: -\$0.56<br>Net \$1.13<br>Catalog \$1.89<br>Disc: -\$0.62<br>Net \$1.27<br>Catalog \$1.89<br>Disc: -\$0.62<br>Net \$1.27<br>Sub<br>Shipping and Har              | Total Price           Net \$18.00           Catalog: \$16.90           Disc: -\$5.60           Net \$11.30           Catalog: \$1.89           Disc: -\$0.62           Net \$1.27           Catalog: \$1.89           Disc: -\$0.62           Net \$1.27           Total: \$318           Disc: -\$0.62                                                                                                    |   |
|                                            | Shopping<br>Line<br>1<br>2<br>3<br>4 | Cart<br>Ordered<br>Item<br>1321696<br>245951<br>1506432<br>1506433                  | ttem<br>Number<br>1321696<br>245951<br>1506432<br>1506433 | Description<br>PAPER CLIPS ANIMAL SHAPES PACK OF 60<br>CRAYONS & LARGE - SCHOOL SMART<br>CONST PPR 9X12 SCARLET SUNWORKS PACK OF 50<br>CONST PPR 9X12 RED SUNWORKS PACK OF 50<br>How can Leceive fre | Oty<br>4<br>10<br>1<br>1<br>1<br>e shippir | UOM<br>EA<br>EA<br>EA<br>EA | Unit Price<br>Net \$4.50<br>Catalog \$1.69<br>Disc: -\$0.56<br>Net \$1.33<br>Catalog \$1.89<br>Disc: -\$0.62<br>Net \$1.27<br>Catalog \$1.89<br>Disc: -\$0.62<br>Net \$1.27<br>Sub<br>Shipping and Har<br>Sales Tax | Total Price           Net \$18.00           Catalog: \$16.90           Disc: -\$5.60           Net \$11.30           Catalog: \$1.89           Disc: -\$0.62           Net \$1.27           Catalog: \$1.89           Disc: -\$0.62           Net \$1.27           Catalog: \$1.89           Disc: -\$0.62           Net \$1.27           Total: \$1.27           Total: \$31.8           cding: \$9.9           c(0%): \$0.0 |   |

4. Click "Transfer." This will transfer your cart to the ESM System.

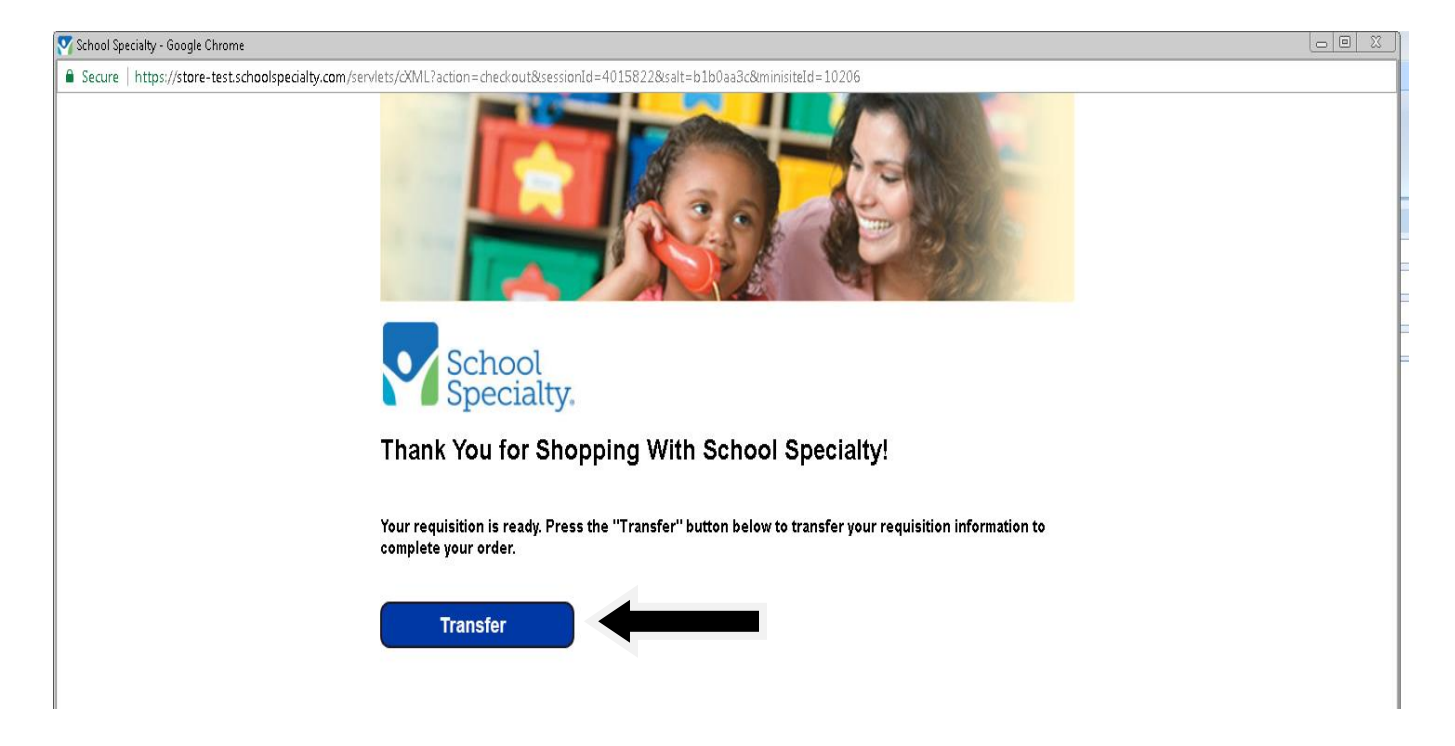

5. In the ESM system, click on "Cart."

| Menu Service Center                                                                                                    | Hi Adam \vee -esm.                                                |
|----------------------------------------------------------------------------------------------------|-------------------------------------------------------------------|
| Shop                                                                                                    | Pending Transaction(s)                                            |
| Search Keyword(s), Item Numbers, etc.<br>Go to: All Transactions                                                                                                    | Cart 1<br>Total: 46.48 USD                                        |
| Recently Requested Products         8 - 1/2 x 11, 20 # Co         By: Paper 101         BLUE - 8 1/2 x 11, 10 Reams             ALTIMETER ROCKET             PAINT SIMPLY GOA             BUE - 8 1/2 x 11, 10 Reams | (Information updated: 9/8/20)<br>Welcome '<br>Purchasing program. |

## 6. If you are ready to send your cart to the designated person, click on "Checkout."

| Menu | SMOKY H<br>EDUCAT<br>Service C | HLL<br>ION<br>Jenter                                                                                         |           |                         |                |   | Hi Adam $ \smallsetminus $ | -esm          |
|------|--------------------------------|----------------------------------------------------------------------------------------------------|-----------|-------------------------|----------------|---|----------------------------|---------------|
|      | Shop                           |                                                                                                    |           |                         |                |   |                            |               |
|      |                                | Search Keyword(s), Item Numb<br>Go to: All Transactions                                                      | ers, etc. |                         |                |   | Q                          | Cart 40       |
| Ite  | em Summary (                   | 1 Items)                                                                                                    |           |                         |                |   | Cart Summary               |               |
|      | Item Details                   |                                                                                                    | Quantity  | Price (USD)             | Subtotal (USD) |   | Total Items in Cart:       | 40            |
|      | <u>~</u>                       | 8 - 1/2 x 11, 20 # Copier<br>Paper Blue<br>By: Paper 101<br>Catalog Item #: 972424<br>Mfg/Provider: DOMESTIC | 40        | 46.48 / Count<br>Carton | 1,859.20       | × | Number of Suppliers:       | 1<br>1,859.20 |

7. You will get a window that states to whom your cart will be sent. Click on "Yes."

| e ESM Purchase     | ×                                                  |          |                                               |       |     |                                 | 800 2       |
|--------------------|----------------------------------------------------|----------|-----------------------------------------------|-------|-----|---------------------------------|-------------|
| ← → C △ ■ Secu     | re https://training.esmsolutions.com/cart          |          |                                               |       |     |                                 | 아 ☆ :       |
|                    |                                                    |          |                                               |       |     | H                               | Mike 🗸 -esm |
| Shop               |                                                    |          |                                               |       |     |                                 |             |
|                    | Search Keyword(1), Itim Numbers, etc.              |          |                                               |       | ۹ 🖫 | Cart 🔟 Total (31.84 USD         |             |
| Item Summary (4 It | iems)                                              |          |                                               |       |     | Cart Summary                    |             |
| Item Details       |                                                    | Checkout |                                               | ISD)  |     | Total Items in Cart             | 16          |
| 0.0                | PAPER CLIPS ANIMAL SHAPES PACK OF 60               | Checkout |                                               |       |     | Number of Suppliers:            | 1           |
|                    | By: School Specialty Inc.                          |          | The cart will be transferred to Vicki Eustice |       | ×   | Cart Total (USD):               | 31.84       |
|                    | Mfg/Provider: NA                                   |          | Do you want to continue?                      |       |     | (ALCORD)                        |             |
|                    | External Note:                                     |          |                                               |       |     | Checkout                        |             |
| -                  |                                                    |          | Yes No                                        |       |     | Transfer Cart to: Vicki Eustice |             |
| 2                  | CRAYONS 8 LARGE - SCHOOL SMART                     |          |                                               |       |     |                                 |             |
|                    | By: School Specialty Inc.<br>Catalog Item # 245951 | 10       | 113/EA                                        | 11.30 | ×   |                                 |             |
|                    | Mfg/Provider: NA                                   |          |                                               |       |     |                                 |             |
|                    | External Note:                                     |          |                                               |       |     |                                 |             |

8. You will see a green window at the top of the page confirming the transfer. See below.

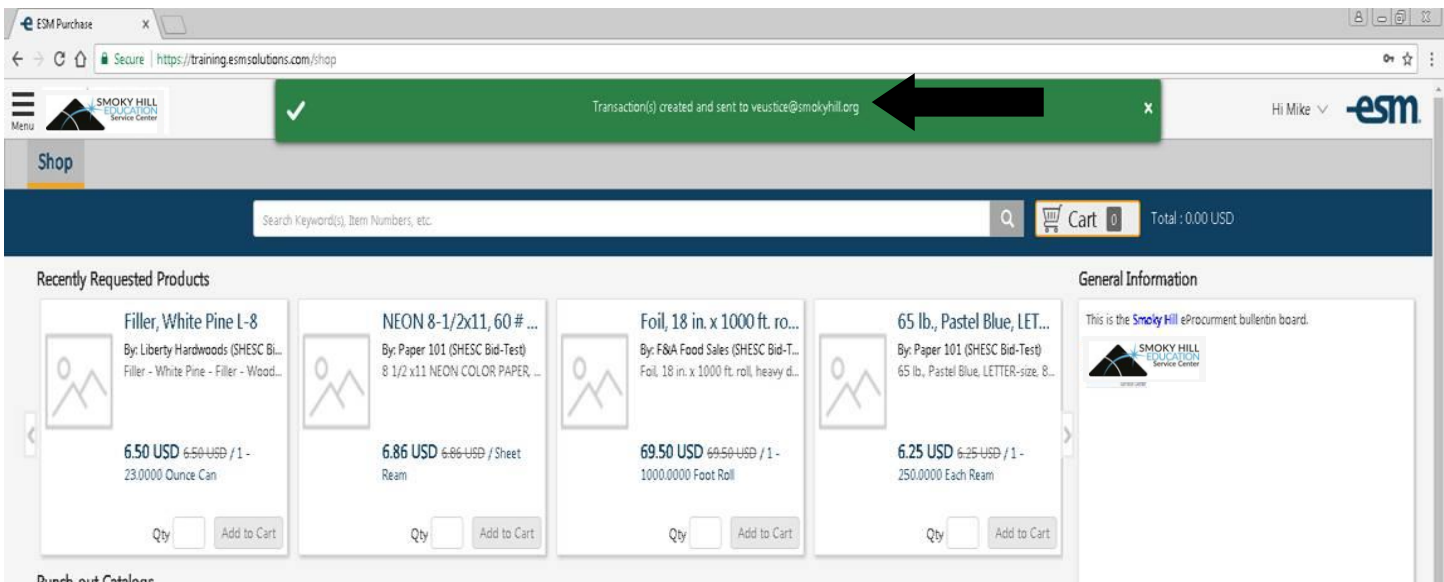

Punch-out Catalogs